株式会社アイ・オー・データ機器

#### Windows 2000でのご使用について

弊社製品をお買い上げいただきありがとうございます。

お買い上げいただいた製品は、Windows 2000での動作確認の結果、正常動作が確認されました。Windows 2000でも安心してご使用いただけます。

Windows 2000でご使用いただく際の手順

- 1 パソコンの電源を切り、本製品を取り付けます。 取り付け方は本製品の取扱説明書を参照してください。
- 2 Windows 2000を起動します。

ハードウェアが自動認識され以下の画面が表示されます。

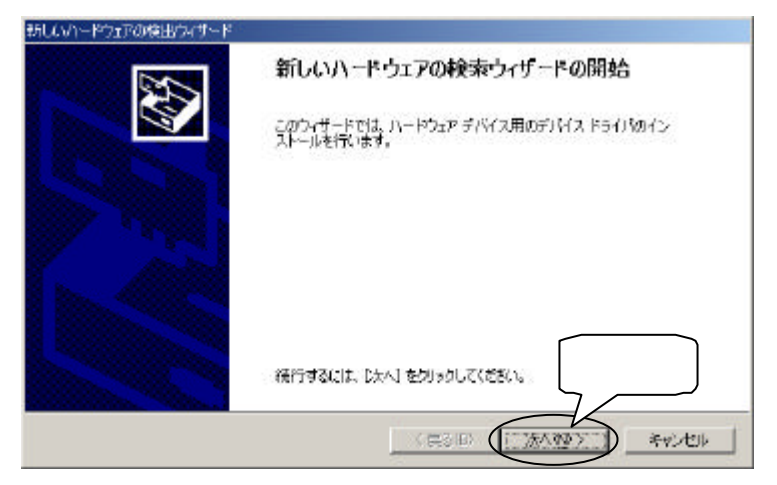

### 3 [次へ]をクリックします。

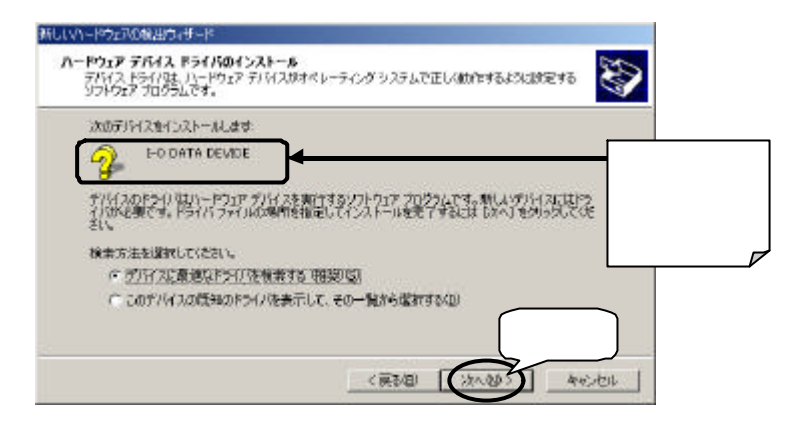

4 弊社のサポートソフトをフロッピーディスクドライブに入れて、「場所の指定」をチェックし、その他の項目の チェックを外し、[次へ]をクリックします。

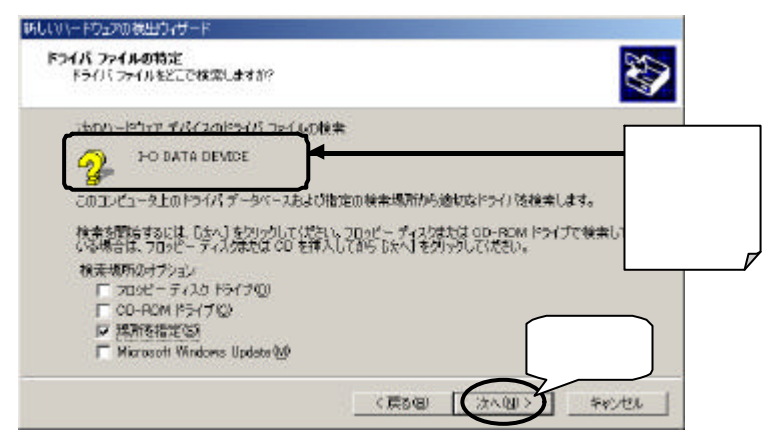

#### 5 サポートソフト内のWindows NT 4.0用ドライバがあるフォ ルダを入力し、[0K] ボタンをクリックします。

例) DFML-560E, IFML-560 A: ¥NT40

(フロッピーディスクドライブがAドライブの場合)

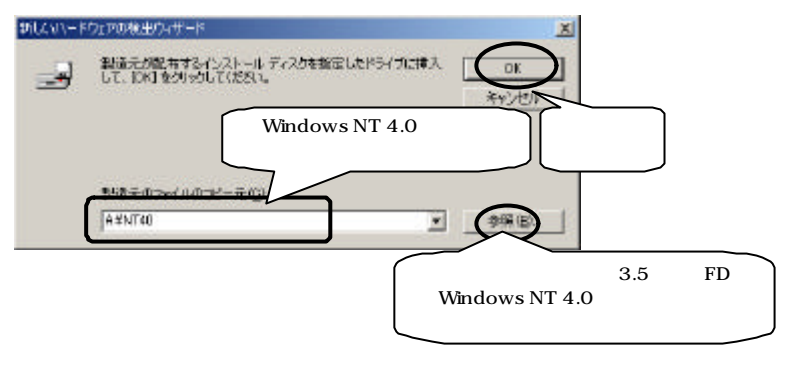

### 6 [次へ]をクリックします。

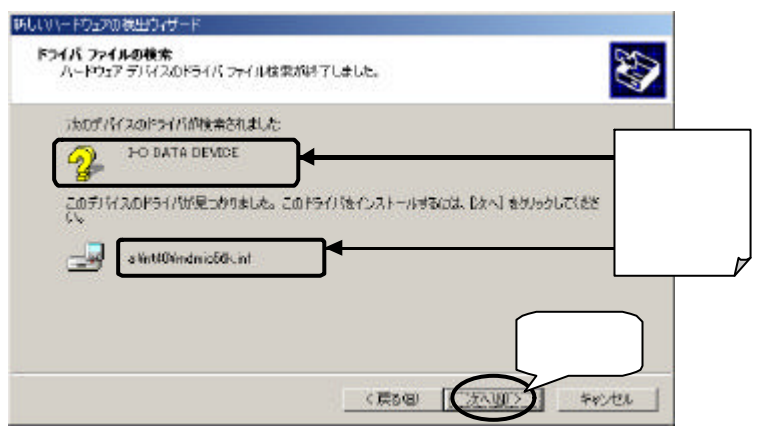

# 7 「デジタル署名が見つかりませんでした」の画面が表示されますが、[はい]をクリックします。

弊社製 ソフトウェアが確認された時点で、マイクロソフトが認証するソ フトウェアでは無いという、メッセージが表示されますが、そのまま続 行します。

\*マイクロソフト社はWHQLという組織において、PC本体や周辺機器などを対象とした認定手続きを実施しております。弊社では順次手続きを行なう予定ですが、 このたびお買い上げ頂いた製品は現時点では認定を受けておりません。

| デジタル著名が見つかりませんでし |                                                                                                    | X               |
|------------------|----------------------------------------------------------------------------------------------------|-----------------|
| 3                | Microsoft デジタル書名によって、ソフトウェアガ Windows 上でラス<br>され、その確定更されていないことが保証されます。                                    | ۴               |
|                  | インストールしようとしているソフトウェアには Microsoft デジタル異名<br>加速にません。ためしたこ、このソフトウェアが Windows で正して載作<br>することは洋経されません。        | この部分の表          |
|                  | FO DATA DENI-560E                                                                                        | 示はお買い上          |
|                  | Microsoft デジタル書名されたソフトウェアを検索する場合は、<br>Wedowe Lponte Web サイト<br>http://wndowaudog<br>Dr.PCをあかどつかを<br>クリック | 製品により異<br>なります。 |
|                  |                                                                                                    | ī.              |

## 8 [完了]をクリックします。

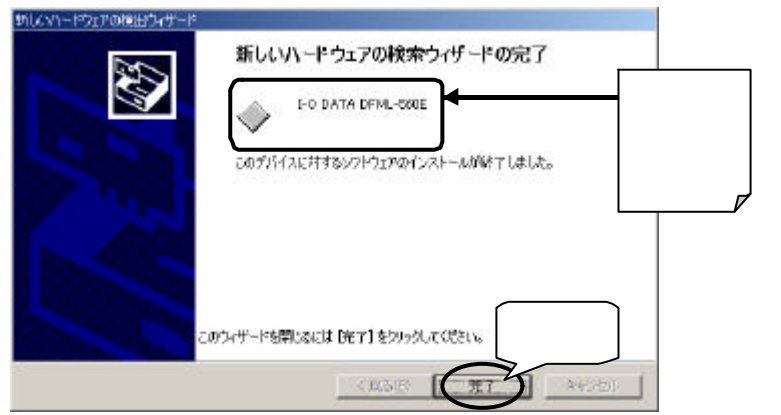

9 以下の画面が表示されなかった場合は 10 へお進みくださ い。

表示された場合は、フロッピーディスクドライブからサ ポートソフトを取り出して、[はい]をクリックしてパソコ ンを再起動します。

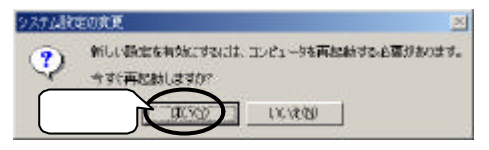

10 正常にインストールされていることを確認します。

[スタート] [設定] [コントロールパネル] [システム] 「ハード ウェア」 「デバイスマネージャ」を起動します。インストールした製 品のドライバが追加されたことを確認してください。

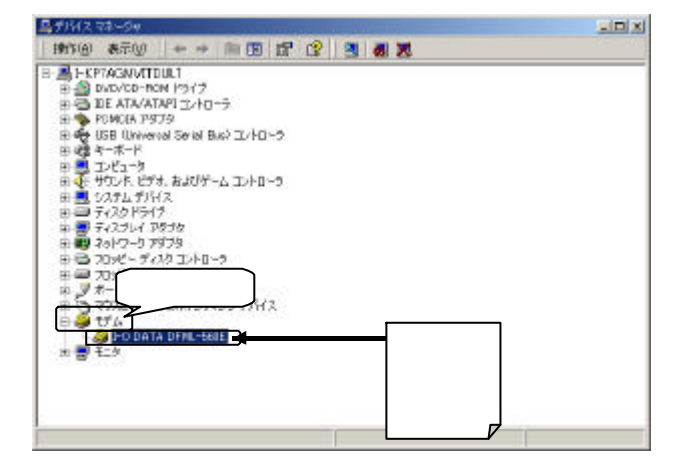

以上でインストールは終了です。

Windows 2000は、Microsoft® Windows® 2000 Professionalの略称として表記しています。